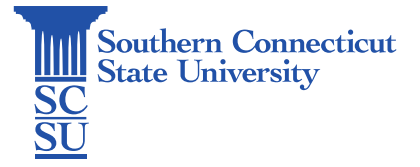

## Jamf Connect: Password Reset via Login Screen

| Introduction   | . 1 |
|----------------|-----|
| Password Reset | 1   |

## Introduction

This guide details how to reset your password on the login screen of a university-issued Mac computer, using the Jamf Connect.

## Password Reset

1. On the Microsoft log in window for the Mac, select "Can't access your account?".

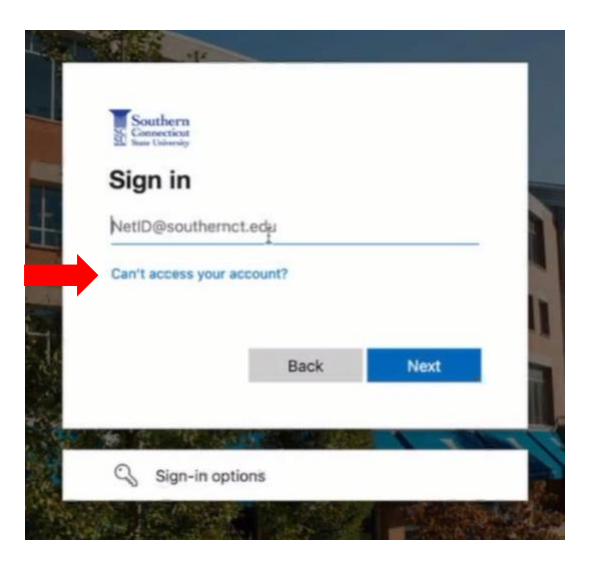

2. Select "Work or school account".

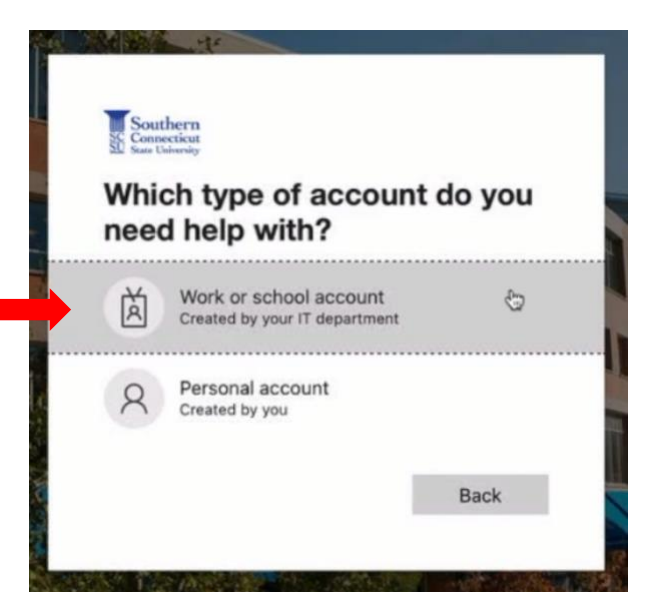

3. Enter your full SCSU email address, the captcha text below, then select "Next".

|   | Microsoft                                                                                                    |
|---|----------------------------------------------------------------------------------------------------|
|   | Get back into your account                                                                                             |
|   | Who are you?                                                                                                    |
|   | To recover your account, begin by entering your email or username and the characters in the picture<br>or audio below. |
|   | Email or Username: *                                                                                                   |
| 1 | Example: user@contoso.onmicrosoft.com or user@contoso.com                                                              |
|   | SNO "                                                                                                    |
| 2 | Enter the characters in the picture or the words in the audio. *                                                       |
| 3 | Next Cancel                                                                                                    |

4. Select which method to authenticate with first and follow the instructions for that method.

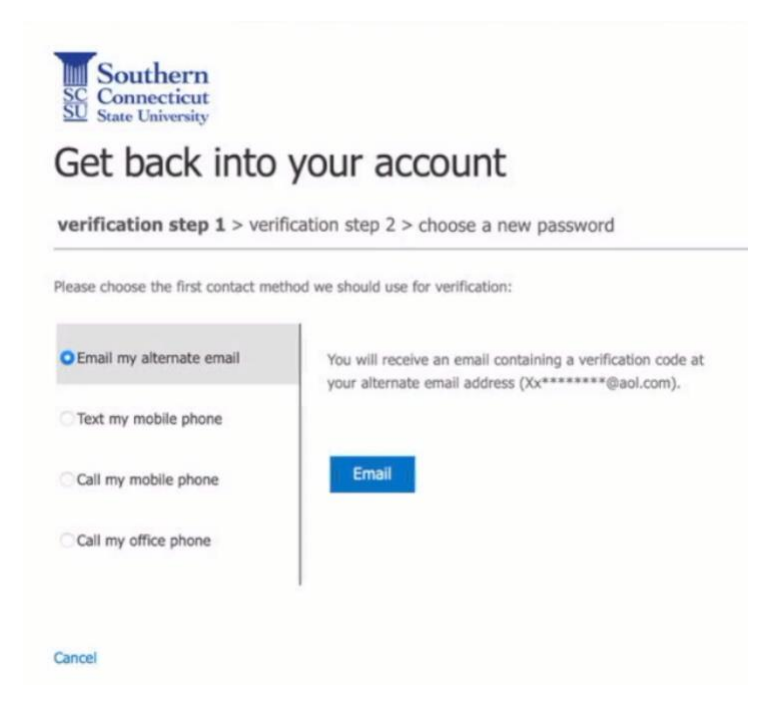

5. Select the second method of authentication and again, follow the instructions for that method.

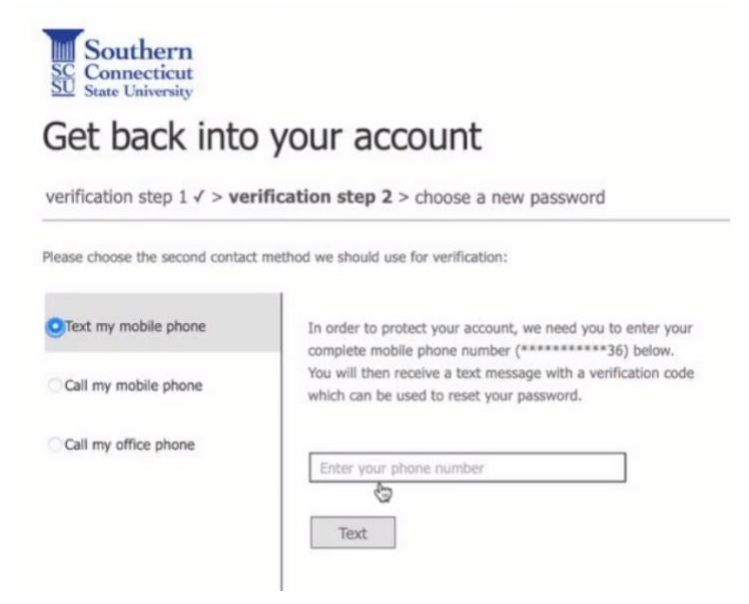

6. Enter a new password in the two boxes provided and select "Finish".

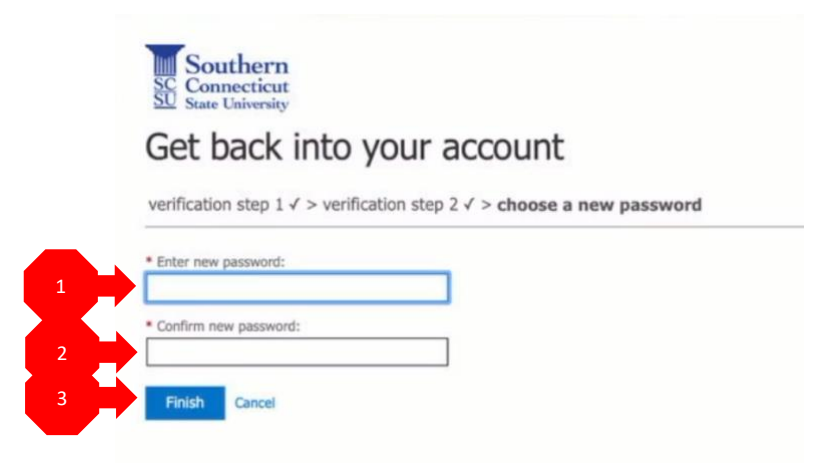

7. Select "click here" to sign in with the new password.

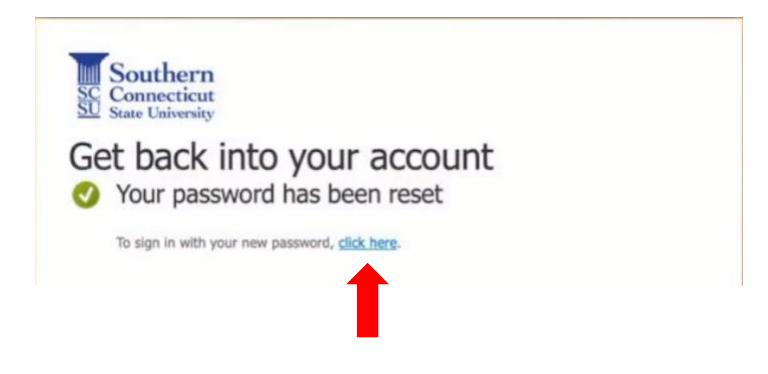

8. Sign in using your full SCSU email address and the new password created.

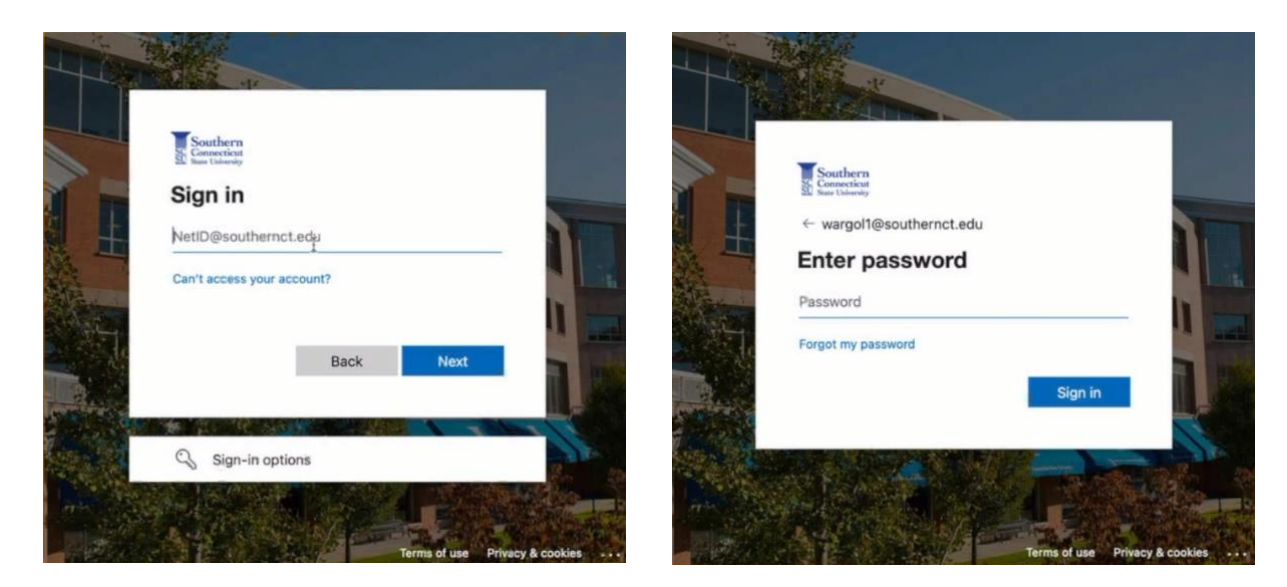

9. You will receive a notice that the Azure password and local password no longer match. Enter your **old password**, then "Sync".

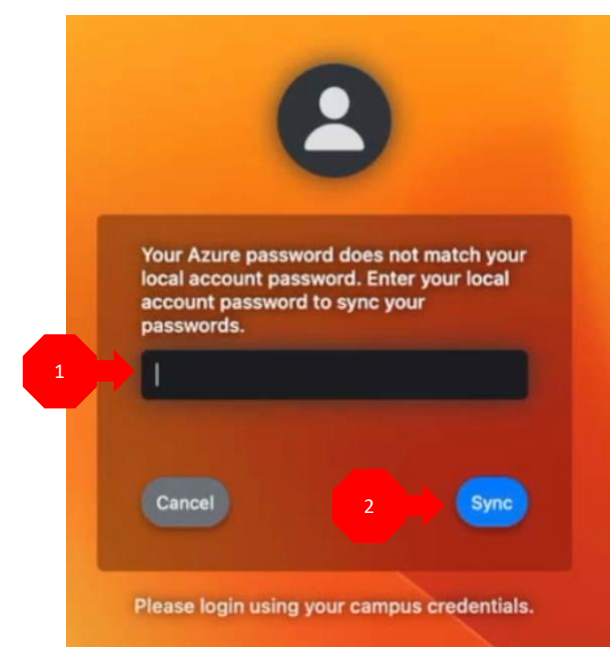

10. Once you are logged in, select the Jamf Connect icon from the top toolbar, then "Connect".

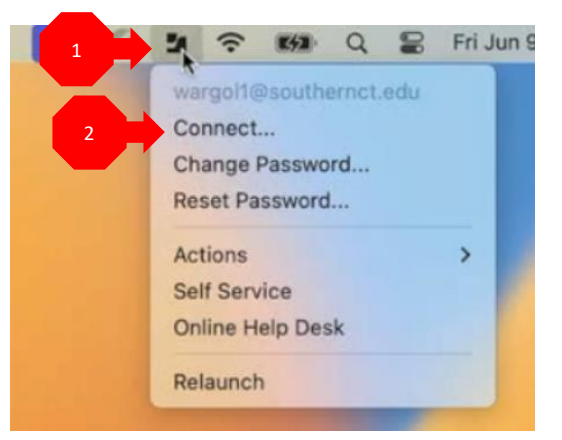

11. Enter your new password and select "Sign in".

| • • • sc            | SU Sign In |
|---------------------|------------|
| 🗾 jamf              | CONNECT    |
| NetID wargol1@south | ernct.edu  |
|                     | Sign In    |